# 

# **ERP Web Documentos Fiscais** Cadastro e Parametrização de Grupo Fiscal

| í            |             | J:-        |          |             |       |      |             |             |      |    |  |  |  |  |  |     |  |
|--------------|-------------|------------|----------|-------------|-------|------|-------------|-------------|------|----|--|--|--|--|--|-----|--|
|              | Π           |            | ;e       |             |       |      |             |             |      |    |  |  |  |  |  |     |  |
|              |             |            |          |             |       |      |             |             |      |    |  |  |  |  |  |     |  |
| 0            | )bje        | etivo      | <u>)</u> |             |       |      |             |             |      |    |  |  |  |  |  | 3   |  |
| $\mathbf{C}$ | 'ad         | ootr       |          |             |       |      |             |             |      |    |  |  |  |  |  | - 1 |  |
|              | <u>,au</u>  | <u>asu</u> | 0        |             |       |      |             |             |      |    |  |  |  |  |  | 4   |  |
| V            | <u>′ínc</u> | ulo        | de (     | <u>Clie</u> | nte   | para | <u>Gr</u>   | l oqu       | Fisc | al |  |  |  |  |  | 7   |  |
|              |             |            |          |             |       |      |             |             |      |    |  |  |  |  |  | •   |  |
| G            | irup        |            | ISCa     | al pa       | ara F | Regr | <u>a Fi</u> | <u>scal</u> |      |    |  |  |  |  |  | 11  |  |
|              |             |            |          |             |       |      |             |             |      |    |  |  |  |  |  |     |  |
|              |             |            |          |             |       |      |             |             |      |    |  |  |  |  |  |     |  |
|              |             |            |          |             |       |      |             |             |      |    |  |  |  |  |  |     |  |
|              |             |            |          |             |       |      |             |             |      |    |  |  |  |  |  |     |  |
|              |             |            |          |             |       |      |             |             |      |    |  |  |  |  |  |     |  |
|              |             |            |          |             |       |      |             |             |      |    |  |  |  |  |  |     |  |
|              |             |            |          |             |       |      |             |             |      |    |  |  |  |  |  |     |  |
|              |             |            |          |             |       |      |             |             |      |    |  |  |  |  |  |     |  |
|              |             |            |          |             |       |      |             |             |      |    |  |  |  |  |  |     |  |
|              |             |            |          |             |       |      |             |             |      |    |  |  |  |  |  |     |  |
|              |             |            |          |             |       |      |             |             |      |    |  |  |  |  |  |     |  |
|              |             |            |          |             |       |      |             |             |      |    |  |  |  |  |  |     |  |
|              |             |            |          |             |       |      |             |             |      |    |  |  |  |  |  |     |  |
|              |             |            |          |             |       |      |             |             |      |    |  |  |  |  |  |     |  |
|              |             |            |          |             |       |      |             |             |      |    |  |  |  |  |  |     |  |
|              |             |            |          |             |       |      |             |             |      |    |  |  |  |  |  |     |  |
|              |             |            |          |             |       |      |             |             |      |    |  |  |  |  |  |     |  |
|              |             |            |          |             |       |      |             |             |      |    |  |  |  |  |  |     |  |
|              |             |            |          |             |       |      |             |             |      |    |  |  |  |  |  |     |  |
|              |             |            |          |             |       |      |             |             |      |    |  |  |  |  |  |     |  |
|              |             |            |          |             |       |      |             |             |      |    |  |  |  |  |  |     |  |
|              |             |            |          |             |       |      |             |             |      |    |  |  |  |  |  |     |  |
|              |             |            |          |             |       |      |             |             |      |    |  |  |  |  |  |     |  |
|              |             |            |          |             |       |      |             |             |      |    |  |  |  |  |  |     |  |
|              |             |            |          |             |       |      |             |             |      |    |  |  |  |  |  |     |  |
|              |             |            |          |             |       |      |             |             |      |    |  |  |  |  |  |     |  |
|              |             |            |          |             |       |      |             |             |      |    |  |  |  |  |  |     |  |

## 

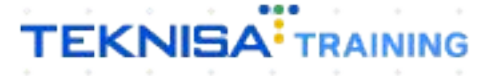

## Objetivo

Este manual tem por objetivo auxiliar com a parametrização fiscal centralizada (saída). Regras fiscais para emissão das notas fiscais onde verificaremos quais os impostos contém nas notas fiscais de saída.

## Cadastro

1. Selecione o menu superior (Imagem 1) no canto superior esquerdo.

| ebimentos - Ven              | cidos                 | Recebimentos em At | berto | Recebimentos | - Baixados | Pagamentos - \            | /encidos                        | Pagamentos em Aber  | to | Pagamentos - | Baixados (Dia) |
|------------------------------|-----------------------|--------------------|-------|--------------|------------|---------------------------|---------------------------------|---------------------|----|--------------|----------------|
| <b>A</b> 2                   | 93                    | ()<br>()<br>()     | 1     |              | 0          | A                         | 538                             | ૿ૻૡ                 |    | Ľ,           | 0              |
| ] Títulos a Rec<br>encimento | eber - Em<br>CNPJ/CPF | Aberto<br>Cliente  |       | Parc.        | Valor Líq. | → Títulos a<br>Vencimento | Pagar - Em A<br><b>CNPJ/CPF</b> | berto<br>Fornecedor |    | Parc.        | Valor Líq.     |
|                              |                       |                    |       |              | اد د       | 14- 1-                    |                                 | 1/0                 |    |              | اد د           |
| ÷                            |                       | 1/0                |       |              | 2 7        |                           |                                 | 17.0                |    |              | 7 7            |

Imagem 1 – Menu Superior

2. Na **barra de pesquisa** (Imagem 2) digite "Grupo Fiscal" e selecione o resultado correspondente.

| MARIANA RIBEIRO<br>15/09/2023<br>0001 - MATRIZ                                  |       |            | Vencimento                        | : De 31/08/2023                                                  | até 15/09/2023 |              | Access Control 2.20 | ERP<br>9.0 ( DB Version - 7467 ) |
|---------------------------------------------------------------------------------|-------|------------|-----------------------------------|------------------------------------------------------------------|----------------|--------------|---------------------|----------------------------------|
| 📀 Trocar Unidade                                                                |       |            |                                   |                                                                  |                |              |                     |                                  |
| GRUPO FISC X<br>Parámetros de Grupo Fiscal<br>Parametração - Documentos Fiscais | ()ia) |            | Pagamentos - 1                    | <sup>7encidos</sup>                                              |                | Pagamentos - | Baixados (Dia)<br>O |                                  |
| Grupo HSCal<br>Parametri mião - Documentos Fiscais                              |       | Valor Líq. | ☐→ Títulos a<br>Vencimento        |                                                                  |                | Parc.        | Valor Líq.          |                                  |
|                                                                                 |       |            |                                   |                                                                  |                |              |                     |                                  |
|                                                                                 |       |            |                                   |                                                                  |                |              |                     |                                  |
|                                                                                 |       |            | Divisão de<br>Títulos a Pagar/Pag | Despesas                                                         | 1              |              |                     |                                  |
|                                                                                 |       |            | EMPRES<br>EMPAD<br>Adtavt         | TIMO<br>IS E OUTROS SALGADO<br>A PRIMA (CIM)<br>AMENTO FORNECEDO | 0,14%<br>0,36% |              |                     |                                  |

Imagem 2 - Barra de pesquisa

## TEKNISA

3. Na **tela de filtro** (Imagem 3), você pode selecionar Aplicar filtro sem inserir informações.

| o Descrição Nenhum grupo fiscal encontrado |              |
|--------------------------------------------|--------------|
| Nenhum grupo fiscal encontrado             |              |
| ▶                                          |              |
| ▶                                          |              |
| ▶                                          |              |
| ▶                                          |              |
| ▶                                          |              |
|                                            |              |
|                                            |              |
|                                            |              |
|                                            |              |
|                                            |              |
|                                            |              |
|                                            |              |
|                                            |              |
|                                            |              |
| )                                          |              |
| Descrição                                  |              |
| Procurar                                   | (            |
|                                            |              |
| ais campos                                 |              |
| r 🛞 🔤                                      | Aplicar filt |
|                                            |              |

4. Na tela de listagem, clique em **Adicionar** (Imagem 4) para criar um grupo

| · 1 | iscal. |  |  |  |
|-----|--------|--|--|--|
| - F | iscal. |  |  |  |

| ódigo | Descrição                      |
|-------|--------------------------------|
| 01    | CONSUMIDOR FINAL               |
| 02    | MEI                            |
| 03    | MEI CONTRIBUINTE ICMS          |
| 04    | SIMPLES REMESSA                |
| 05    | REGIME DE TRIBUTAÇÃO NORMAL    |
| 06    | N. F SEM - ICMS-ST             |
| 07    | SUPERMERCADO                   |
| 10    | ENTRADA DE M.PRIMA             |
| 11    | SIMPLES NACIONAL               |
| 12    | FABIO FREITAS                  |
| 50    | TREINAMENTO                    |
| 51    | IPI                            |
| 60    | Pratica regra fiscal 106 entra |
|       |                                |
|       |                                |
|       | Address                        |

## TEKNISA

- 5. No fichamento (Imagem 5), preencha:
- Código;
- Descrição (do grupo fiscal).

|           |                   | Access Control | 2.103.0 ( DB Version - 7467 ) Favoritos |
|-----------|-------------------|----------------|-----------------------------------------|
| Código De | -<br>Grupo Fiscal |                |                                         |
|           | Código O          |                |                                         |
| 001 CO    | Decemină O        |                |                                         |
| 002 ME    | beschçad o        |                |                                         |
| 003 ME    |                   |                |                                         |
| 004 SIN   |                   |                |                                         |
| 005 RE    |                   |                |                                         |
| 006 N.    |                   |                |                                         |
| 007 SU    |                   |                |                                         |
| 010 EN    |                   |                |                                         |
| 011 SIN   |                   |                |                                         |
| 012 FAE   |                   |                |                                         |
| 050 TRE   |                   |                |                                         |
| 051 IPI   |                   |                |                                         |
| 060 Pra   |                   |                |                                         |
|           |                   |                |                                         |
|           | 6                 |                |                                         |
|           |                   |                |                                         |
|           |                   |                |                                         |
| Cancelar  |                   |                | Salvar                                  |
|           |                   |                |                                         |

#### Imagem 5 – Fichamento

6. Clique em Salvar (Imagem 6) na parte inferior direita da tela.

| ódigo  | Grupo F      | iscal |    |  |        |
|--------|--------------|-------|----|--|--------|
|        | Código O     |       |    |  |        |
| 01     | со           | 2     |    |  |        |
| 2      | ME Descrição | 0     |    |  |        |
| 3      | ME           |       |    |  |        |
| 4      | SIN          |       |    |  |        |
| 5      | REC          |       |    |  |        |
| 6      | Ν.           |       |    |  |        |
| 7      | sui          |       |    |  |        |
|        | EN'          |       |    |  |        |
| 1      | SIN          |       |    |  |        |
| 2      | FAE          |       |    |  |        |
|        | TRE          |       |    |  |        |
| 1      | IPI          |       |    |  |        |
|        | Pra          |       |    |  |        |
|        |              |       |    |  |        |
|        |              |       | G. |  |        |
|        |              |       |    |  |        |
|        |              |       |    |  |        |
| ncelar |              |       |    |  | Sahrar |

Imagem 6 - Salvar

## Vínculo de Cliente para Grupo Fiscal

7. Selecione o menu superior (Imagem 7) no canto superior esquerdo.

| Grupe less |                                | Access Control | 2.103.0 ( DB Version - 7467 ) |
|------------|--------------------------------|----------------|-------------------------------|
| Código     | Descrição                      |                |                               |
| 001        | CONSUMIDOR FINAL               |                |                               |
| 002        | MEI                            |                |                               |
| 003        | MEI CONTRIBUINTE ICMS          |                |                               |
| 004        | SIMPLES REMESSA                |                |                               |
| 005        | REGIME DE TRIBUTAÇÃO NORMAL    |                |                               |
| 006        | N. F SEM - ICMS-ST             |                |                               |
| 007        | SUPERMERCADO                   |                |                               |
| 010        | ENTRADA DE M.PRIMA             |                |                               |
| 011        | SIMPLES NACIONAL               |                |                               |
| 012        | FABIO FREITAS                  |                |                               |
| 050        | TREINAMENTO                    |                |                               |
| 051        | IPI                            |                |                               |
| 060        | Pratica regra fiscal 106 entra |                |                               |
| 099        | GRUPO FISCAL                   |                |                               |
|            |                                |                |                               |
|            |                                | 124.1          |                               |
|            |                                |                |                               |
|            | Adicionar                      |                |                               |

8. Na **barra de pesquisa** (Imagem 8) digite "Parâmetro de Grupo Fiscal" e selecione o resultado correspondente.

| MARIANA RIBEIRO                                                   |                          | CO<br>Access Control | 2.103.0 ( DB Version - 7467 ) Exercises |
|-------------------------------------------------------------------|--------------------------|----------------------|-----------------------------------------|
| 0001 - MATRIZ                                                     |                          |                      |                                         |
| 🕀 Trocar Unidade                                                  | FINAL                    |                      |                                         |
| PARAMETROS DE GRUÍ                                                |                          |                      |                                         |
|                                                                   | INT <mark>I I</mark> CMS |                      |                                         |
| Parametros de Grupo Fiscal<br>Parametrização » Documentos Fiscals | SSA                      |                      |                                         |
|                                                                   | BUT ÇÃO NORMAL           |                      |                                         |
|                                                                   | S-ST                     |                      |                                         |
|                                                                   |                          |                      |                                         |
|                                                                   | .PRIMA                   |                      |                                         |
|                                                                   | DNAL                     |                      |                                         |
|                                                                   |                          |                      |                                         |
|                                                                   |                          |                      |                                         |
|                                                                   |                          |                      |                                         |
|                                                                   | scal 106 entra           |                      |                                         |
|                                                                   |                          |                      |                                         |
|                                                                   |                          |                      |                                         |
|                                                                   |                          |                      |                                         |
|                                                                   |                          |                      |                                         |
|                                                                   |                          |                      | 0                                       |
| <b>0</b>                                                          |                          |                      |                                         |
| <b>U A</b>                                                        | Adicionar                |                      |                                         |

Imagem 8 - Barra de Pesquisa

### TEKNISA

7

Imagem 7 – Menu Superior

É necessário vincular o grupo fiscal ao fornecedor ou ao cliente desejado. Para isso:

9. Selecione a **aba** (Imagem 9) referente ao cliente ou ao fornecedor desejado.

| Eorpecedar Cliente | Grupo Fiscal<br>Uniz<br>Inici de Tino de Operação Tino de Contrato(Faturamento) | Operações Interestaduais | Tipo de Gestão Fiscal | Imposto/Unidade      | Access Control   | 2.103.0 ( DB Version - 7467 ) |
|--------------------|---------------------------------------------------------------------------------|--------------------------|-----------------------|----------------------|------------------|-------------------------------|
| Inscrição          | Nome/Razão Social                                                               | operações interestatoris | Código Grupo Fiscal   | in postor of fourier | Grupo Fiscal     |                               |
| 00001              | CLIENTE - TREINAMENTO_PEBBIAN - 112                                             |                          | 050                   |                      | TREINAMENTO      |                               |
| 00002              | CLOUD NINE ALIMENTOS LTDA                                                       |                          | 002                   |                      | MEI              |                               |
| 00004              | CLIENTE - TREINAMENTO_PEBBIAN - 115                                             |                          | 007                   |                      | SUPERMERCADO     |                               |
| 00126991600        | CLIENTE - TREINAMENTO_PEBBIAN - 603                                             |                          | 001                   |                      | CONSUMIDOR FINAL |                               |
| 00163294658        | CLIENTE - TREINAMENTO_PEBBIAN - 261                                             |                          | 001                   |                      | CONSUMIDOR FINAL |                               |
| 00660077809        | CLIENTE - TREINAMENTO_PEBBIAN - 608                                             |                          | 001                   |                      | CONSUMIDOR FINAL |                               |
| 00825381665        | CLIENTE - TREINAMENTO_PEBBIAN - 401                                             |                          | 001                   |                      | CONSUMIDOR FINAL |                               |
| 00909785600        | CLIENTE - TREINAMENTO_PEBBIAN - 377                                             |                          | 001                   |                      | CONSUMIDOR FINAL |                               |
| 00954604628        | CLIENTE - TREINAMENTO_PEBBIAN - 304                                             |                          | 001                   |                      | CONSUMIDOR FINAL |                               |
| 01188996606        | CLIENTE - TREINAMENTO_PEBBIAN - 140                                             |                          | 001                   |                      | CONSUMIDOR FINAL |                               |
| 01197984682        | CLIENTE - TREINAMENTO_PEBBIAN - 290                                             |                          | 001                   |                      | CONSUMIDOR FINAL |                               |
| 01233216627        | CLIENTE - TREINAMENTO_PEBBIAN - 37                                              |                          | 001                   |                      | CONSUMIDOR FINAL |                               |
| 01271576627        | CLIENTE - TREINAMENTO_PEBBIAN - 283                                             |                          | 001                   |                      | CONSUMIDOR FINAL |                               |
| 01477450637        | CLIENTE - TREINAMENTO_PEBBIAN - 457                                             |                          | 001                   |                      | CONSUMIDOR FINAL |                               |
| 01511296658        | CLIENTE - TREINAMENTO_PEBBIAN - 384                                             |                          | 001                   |                      | CONSUMIDOR FINAL |                               |
| 01578154634        | CLIENTE - TREINAMENTO_PEBBIAN - 494                                             |                          | 001                   |                      | CONSUMIDOR FINAL |                               |
| 01679928643        | CLIENTE - TREINAMENTO_PEBBIAN - 336                                             |                          | 001                   |                      | CONSUMIDOR FINAL |                               |
|                    |                                                                                 | Adicionar                |                       |                      | (                | Cadastramento Automático      |

Imagem 9 - Aba

ſ

#### 10. Em seguida, clique em Adicionar (Imagem 10) na parte inferior da tela.

| ornecedar Cliente Unid | ade Tipo de Operação Tipo de Contrato(Faturamer | nto) Operações Interestaduais | Tipo de Gestão Fiscal | Imposto/Unidade Impos | sto/Inscrição Esta | dual |
|------------------------|-------------------------------------------------|-------------------------------|-----------------------|-----------------------|--------------------|------|
| Inscrição              | Nome/Razão Social                               |                               | Código Grupo Fiscal   | G                     | rupo Fiscal        |      |
| 00001                  | CLIENTE - TREINAMENTO_PEBBIAN - 112             |                               | 050                   | TF                    | REINAMENTO         |      |
| 00002                  | CLOUD NINE ALIMENTOS LTDA                       |                               | 002                   | М                     | EI                 |      |
| 00004                  | CLIENTE - TREINAMENTO_PEBBIAN - 115             |                               | 007                   | SU                    | JPERMERCADO        |      |
| 00126991600            | CLIENTE - TREINAMENTO_PEBBIAN - 603             |                               | 001                   | c                     | DNSUMIDOR FINAL    |      |
| 00163294658            | CLIENTE - TREINAMENTO_PEBBIAN - 261             |                               | 001                   | c                     | DNSUMIDOR FINAL    |      |
| 00660077809            | CLIENTE - TREINAMENTO_PEBBIAN - 608             |                               | 001                   | c                     | DNSUMIDOR FINAL    |      |
| 00825381665            | CLIENTE - TREINAMENTO_PEBBIAN - 401             |                               | 001                   | c                     | DNSUMIDOR FINAL    |      |
| 00909785600            | CLIENTE - TREINAMENTO_PEBBIAN - 377             |                               | 001                   | c                     | DNSUMIDOR FINAL    |      |
| 00954604628            | CLIENTE - TREINAMENTO_PEBBIAN - 304             |                               | 001                   | c                     | DNSUMIDOR FINAL    |      |
| 01188996606            | CLIENTE - TREINAMENTO_PEBBIAN - 140             |                               | 001                   | c                     | DNSUMIDOR FINAL    |      |
| 01197984682            | CLIENTE - TREINAMENTO_PEBBIAN - 290             |                               | 001                   | C                     | DNSUMIDOR FINAL    |      |
| 01233216627            | CLIENTE - TREINAMENTO_PEBBIAN - 37              |                               | 001                   | c                     | DNSUMIDOR FINAL    |      |
| 01271576627            | CLIENTE - TREINAMENTO_PEBBIAN - 283             |                               | 001                   | c                     | DNSUMIDOR FINAL    |      |
| 01477450637            | CLIENTE - TREINAMENTO_PEBBIAN - 457             |                               | 001                   | c                     | DNSUMIDOR FINAL    |      |
| 01511296658            | CLIENTE - TREINAMENTO_PEBBIAN - 384             |                               | 001                   | c                     | DNSUMIDOR FINAL    |      |
| 01578154634            | CLIENTE - TREINAMENTO_PEBBIAN - 494             |                               | 001                   | c                     | DNSUMIDOR FINAL    |      |
| 1679928643             | CLIENTE - TREINAMENTO_PEBBIAN - 336             |                               | 001                   | C                     | ONSUMIDOR FINAL    |      |

#### Imagem 10 - Adicionar

- 11. No fichamento (Imagem 11) selecione:
  - Grupo Fiscal;
  - Cliente/Fornecedor.

| ■ 🏟 Parâmetros de G  | Grupo Fiscal<br>TRIZ     |                       |                     | Access Control 2.103.0 ( DB Version - 7467 ) |
|----------------------|--------------------------|-----------------------|---------------------|----------------------------------------------|
| Fornecedor Cliente U | Inidade Tipo de Operação | Cliente               |                     |                                              |
| Inscrição            | Nome/Razão Socia         | Inscrição             | Nome/Razão Social © |                                              |
| 00001                | CLIENTE - TREINAMI       |                       |                     | ×                                            |
| 00002                | CLOUD NINE ALIME         | Código Grupo Fiscal O | Grupo Fiscal O      | 0                                            |
| 00004                | CLIENTE - TREINAMI       |                       | Procurat            | 4                                            |
| 00126991600          | CLIENTE - TREINAMI       |                       |                     |                                              |
| 00163294658          | CLIENTE - TREINAMI       |                       |                     |                                              |
| 00660077809          | CLIENTE - TREINAMI       |                       |                     |                                              |
| 00825381665          | CLIENTE - TREINAMI       |                       |                     |                                              |
| 00909785600          | CLIENTE - TREINAMI       |                       |                     |                                              |
| 00954604628          | CLIENTE - TREINAMI       |                       |                     |                                              |
| 01188996606          | CLIENTE - TREINAMI       |                       |                     |                                              |
| 01197984682          | CLIENTE - TREINAMI       |                       |                     |                                              |
| 01233216627          | CLIENTE - TREINAMI       |                       |                     |                                              |
| 01271576627          | CLIENTE - TREINAMI       |                       |                     |                                              |
| 01477450637          | CLIENTE - TREINAMI       |                       |                     |                                              |
| 01511296658          | CLIENTE - TREINAMI       |                       |                     |                                              |
| 01578154634          | CLIENTE - TREINAMI       |                       |                     |                                              |
| 01679928643          | CLIENTE - TREINAMI       |                       |                     |                                              |
| Cancelar             |                          |                       |                     | Salva                                        |

Imagem 11 – Fichamento

12. Clique em **Salvar** (Imagem 12) na parte inferior direita da tela.

| 15/09/2023   0001 - | MATRIZ                   |                       |                     | Access Control 2.103.0 ( | DB Version - 7467 ) Favorit |
|---------------------|--------------------------|-----------------------|---------------------|--------------------------|-----------------------------|
| Fornecedor Cliente  | Unidade Tipo de Operação | Cliente               |                     |                          |                             |
| Inscrição           | Nome/Razão Socia         | Inscrição             | Nome/Razão Social © |                          |                             |
| 00001               | CLIENTE - TREINAMI       |                       |                     |                          | ×                           |
| 00002               | CLOUD NINE ALIME         | Código Grupo Fiscal O | Grupo Fiscal O      |                          | 0                           |
| 00004               | CLIENTE - TREINAM        |                       | Procurai            |                          |                             |
| 00126991600         | CLIENTE - TREINAM        |                       |                     |                          |                             |
| 00163294658         | CLIENTE - TREINAM        |                       |                     |                          |                             |
| 00660077809         | CLIENTE - TREINAM        |                       |                     |                          |                             |
| 00825381665         | CLIENTE - TREINAM        |                       |                     |                          |                             |
| 00909785600         | CLIENTE - TREINAM        |                       |                     |                          |                             |
| 00954604628         | CLIENTE - TREINAMI       |                       |                     |                          |                             |
| 01188996606         | CLIENTE - TREINAM        |                       |                     |                          |                             |
| 01197984682         | CLIENTE - TREINAM        |                       |                     |                          |                             |
| 01233216627         | CLIENTE - TREINAM        |                       |                     |                          |                             |
| 01271576627         | CLIENTE - TREINAM        |                       |                     |                          |                             |
| 01477450637         | CLIENTE - TREINAMI       |                       |                     |                          |                             |
| 01511296658         | CLIENTE - TREINAM        |                       |                     |                          |                             |
| 01578154634         | CLIENTE - TREINAM        |                       |                     |                          |                             |
| 01679928643         | CLIENTE - TREINAM        |                       |                     |                          |                             |
| Cancelar            |                          |                       |                     |                          | Salva                       |

Imagem 12 - Salvar

## TEKNISA

Finalizando essas etapas o cliente foi parametrizado para o grupo fiscal.

## **Grupo Fiscal para Regra Fiscal**

#### 13. Selecione o **menu superior** (Imagem 13) no canto superior esquerdo.

| ≡ 🏟 Parâ        | metros de<br>2023   0001 - | e Grupo F | iscal               |                               |                          |                       |                 | Access Control         | 2.103.0 ( DB Version - 7467 ) |
|-----------------|----------------------------|-----------|---------------------|-------------------------------|--------------------------|-----------------------|-----------------|------------------------|-------------------------------|
| Fornecedor      | Cliente                    | Unidade   | Tipo de Operação    | Tipo de Contrato(Faturamento) | Operações Interestaduais | Tipo de Gestão Fiscal | Imposto/Unidade | Imposto/Inscrição Esta | dual                          |
| Inscrição       |                            |           | Nome/Razão Social   |                               |                          | Código Grupo Fiscal   |                 | Grupo Fiscal           |                               |
| 00001           |                            |           | CLIENTE - TREINAMEN | TO_PEBBIAN - 112              |                          | 050                   |                 | TREINAMENTO            |                               |
| 00002           |                            |           | CLOUD NINE ALIMENT  | TOS LTDA                      |                          | 002                   |                 | MEI                    |                               |
| 00004           |                            |           | CLIENTE - TREINAMEN | TO_PEBBIAN - 115              |                          | 007                   |                 | SUPERMERCADO           |                               |
| 0012699160      | 0                          |           | CLIENTE - TREINAMEN | TO_PEBBIAN - 603              |                          | 001                   |                 | CONSUMIDOR FINA        |                               |
| 0016329465      | 8                          |           | CLIENTE - TREINAMEN | TO_PEBBIAN - 261              |                          | 001                   |                 | CONSUMIDOR FINAL       |                               |
| 0066007780      | 9                          |           | CLIENTE - TREINAMEN | TO_PEBBIAN - 608              |                          | 001                   |                 | CONSUMIDOR FINA        |                               |
| 0082538166      | 5                          |           | CLIENTE - TREINAMEN | TO_PEBBIAN - 401              |                          | 001                   |                 | CONSUMIDOR FINA        |                               |
| 0090978560      | 0                          |           | CLIENTE - TREINAMEN | TO_PEBBIAN - 377              |                          | 001                   |                 | CONSUMIDOR FINAL       |                               |
| 0095460462      | 8                          |           | CLIENTE - TREINAMEN | TO_PEBBIAN - 304              |                          | 001                   |                 | CONSUMIDOR FINA        |                               |
| 0118899660      | 6                          |           | CLIENTE - TREINAMEN | TO_PEBBIAN - 140              |                          | 001                   |                 | CONSUMIDOR FINA        |                               |
| 0119798468      | 2                          |           | CLIENTE - TREINAMEN | TO_PEBBIAN - 290              |                          | 001                   |                 | CONSUMIDOR FINA        |                               |
| 0123321662      | 7                          |           | CLIENTE - TREINAMEN | TO_PEBBIAN - 37               |                          | 001                   |                 | CONSUMIDOR FINAL       |                               |
| 0127157662      | 7                          |           | CLIENTE - TREINAMEN | TO_PEBBIAN - 283              |                          | 001                   |                 | CONSUMIDOR FINA        |                               |
| 0147745063      | 7                          |           | CLIENTE - TREINAMEN | TO_PEBBIAN - 457              |                          | 001                   |                 | CONSUMIDOR FINA        |                               |
| 0151129665      | 8                          |           | CLIENTE - TREINAMEN | TO_PEBBIAN - 384              |                          | 001                   |                 | CONSUMIDOR FINA        |                               |
| 0157815463      | 4                          |           | CLIENTE - TREINAMEN | TO_PEBBIAN - 494              |                          | 001                   |                 | CONSUMIDOR FINA        |                               |
| 0167992864      | 3                          |           | CLIENTE - TREINAMEN | TO_PEBBIAN - 336              |                          | 001                   |                 | CONSUMIDOR FINA        |                               |
| <b>〈</b> Voltar |                            |           |                     |                               | Adicionar                |                       |                 |                        | Cadastramento Automático      |

#### Imagem 13 - Menu Superior

## 14. Na **barra de pesquisa** (Imagem 14) digite "Centralizada" e selecione o resultado correspondente.

| MARIANA RIBEIRO<br>15/09/2023<br>0001 - MATRIZ                                | Contrato(Faturamento) Operações Interestaduais | Tipo de Gestão Fiscal Imposto/Unidade I | Access Control 2.103.0 ( DB Version - 7407) Favoritos<br>Imposto/Inscrição Estadual |
|-------------------------------------------------------------------------------|------------------------------------------------|-----------------------------------------|-------------------------------------------------------------------------------------|
| 📀 Trocar Unidade                                                              |                                                | Código Grupo Fiscal                     | Grupo Fiscal                                                                        |
| CENTRALIZA                                                                    | AN - 112                                       |                                         | TREINAMENTO                                                                         |
| CENTINEI2A X                                                                  |                                                | 002                                     | MEI                                                                                 |
| Parametrização Fiscal Centralizada 🗸 🦷<br>Parametrização » Documentos Fiscais | AN - 115                                       | 007                                     | SUPERMERCADO                                                                        |
|                                                                               | AN - 603                                       | 001                                     | CONSUMIDOR FINAL                                                                    |
|                                                                               | AN - 261                                       | 001                                     | CONSUMIDOR FINAL                                                                    |
|                                                                               | AN - 608                                       | 001                                     | CONSUMIDOR FINAL                                                                    |
|                                                                               | AN - 401                                       | 001                                     | CONSUMIDOR FINAL                                                                    |
|                                                                               | AN - 377                                       | 001                                     | CONSUMIDOR FINAL                                                                    |
|                                                                               | AN - 304                                       | 001                                     | CONSUMIDOR FINAL                                                                    |
|                                                                               | AN - 140                                       | 001                                     | CONSUMIDOR FINAL                                                                    |
|                                                                               | AN - 290                                       | 001                                     | CONSUMIDOR FINAL                                                                    |
|                                                                               | AN - 37                                        | 001                                     | CONSUMIDOR FINAL                                                                    |
|                                                                               | AN - 283                                       | 001                                     | CONSUMIDOR FINAL                                                                    |
|                                                                               | AN - 457                                       | 001                                     | CONSUMIDOR FINAL                                                                    |
|                                                                               | AN - 384                                       | 001                                     | CONSUMIDOR FINAL                                                                    |
|                                                                               | AN - 494                                       | 001                                     | CONSUMIDOR FINAL                                                                    |
|                                                                               | AN - 336                                       | 001                                     | CONSUMIDOR FINAL                                                                    |
| 3 A                                                                           | Adicionar                                      |                                         | Cadastramento Automático                                                            |

Imagem 14 - Barra de Pesquisa

### TEKNISA

15. Clique em **Editar** (Imagem 15) na parte inferior da tela.

| Código    | Regra Fiscal                   | 0000000113 - NEVENDA TREE<br>Regra Fiscal Imposto CEOP | Grupo Fiscal Vínculo Mensagem |                  |               |
|-----------|--------------------------------|--------------------------------------------------------|-------------------------------|------------------|---------------|
| 000000057 | NF.NAO IDENTIFICADA            | Código                                                 | Pagra Fisral                  |                  |               |
| 000000058 | Venda                          | 0000000113                                             | NF VENDA TREI                 |                  |               |
| 000000091 | Teste Carlos                   | Impostos                                               |                               | Validade Inicial |               |
| 00000092  | Regra Fiscal Teste             | Grupp Biccol                                           |                               | 01/01/2023       |               |
| 000000093 | FÁBIO                          | Não utiliza                                            |                               |                  |               |
| 000000100 | PRODUTOR RURAL                 | Observação                                             |                               |                  |               |
| 000000102 | NF SERV ENTRADA                | Status                                                 |                               |                  |               |
| 000000103 | TESTE SAIDA                    | Ativada                                                |                               |                  |               |
| 000000104 | NF Belmonte - teste entrada    |                                                        |                               |                  |               |
| 000000105 | NF Belmonte - teste - saida    |                                                        |                               |                  |               |
| 000000106 | NF Belmonte - entrada com grup |                                                        |                               |                  |               |
| 000000107 | TESTE NF COMPRA                |                                                        |                               |                  |               |
| 000000108 | TESTE JOSELIA                  |                                                        |                               |                  |               |
| 000000109 | TESTE ENTRADA JOSELIA          |                                                        |                               |                  |               |
| 000000110 | TESTE ENTRADA                  |                                                        |                               |                  |               |
| 000000111 | Roberto                        |                                                        |                               |                  |               |
| 000000112 | VENDA TREI                     |                                                        | Ν                             |                  |               |
| 000000113 | NF VENDA TREI                  |                                                        | 45                            |                  |               |
| Voltar    |                                |                                                        | 0 0                           |                  | Desativar Reg |

Imagem 15 - Editar

16. Preencha no campo Grupo Fiscal (Imagem 16) com a opção "Utiliza".

| 15/09/2023 | 0001 - MATRIZ                  |                            |                              |                    | Access Control | 2.103.0 ( DB Version - 7467 ) Favor |
|------------|--------------------------------|----------------------------|------------------------------|--------------------|----------------|-------------------------------------|
| Código     | Regra Fiscal                   | 0000000113 - NF VENDA TREI | runo Fieral Vinculo Mensagem |                    |                |                                     |
| 000000057  | NF.NAO IDENTIFICADA            | Cédire Q                   | Pages Siceal Q               |                    |                |                                     |
| 000000058  | Venda                          | 000000113                  | NF VENDA TREI                |                    |                |                                     |
| 0000000091 | Teste Carlos                   | Impostos O                 |                              | Validade Inicial O |                |                                     |
| 000000092  | Regra Fiscal Teste             | ICM5/IPI/PIS/COFINS/ST     | >                            | 01/01/2023         |                | >                                   |
|            | FÁBIO                          | Grupo Fiscal<br>Utiliza    | ·                            |                    |                |                                     |
|            | PRODUTOR RURAL                 | Observação                 |                              | -                  |                |                                     |
| 0000000102 | NF SERV ENTRADA                | I                          |                              |                    |                |                                     |
|            | TESTE SAIDA                    | Status                     |                              |                    |                |                                     |
| 000000104  | NF Belmonte - teste entrada    | Ativada                    | ·                            | ·                  |                |                                     |
| 000000105  | NF Belmonte - teste - saida    |                            |                              |                    |                |                                     |
| 0000000106 | NF Belmonte - entrada com grup |                            |                              |                    |                |                                     |
| 000000107  | TESTE NF COMPRA                |                            |                              |                    |                |                                     |
| 000000108  | TESTE JOSELIA                  |                            |                              |                    |                |                                     |
| 000000109  | TESTE ENTRADA JOSELIA          |                            |                              |                    |                |                                     |
| 000000110  | TESTE ENTRADA                  |                            |                              |                    |                |                                     |
| 0000000111 | Roberto                        |                            |                              |                    |                |                                     |
| 0000000112 | VENDA TREI                     |                            |                              |                    |                |                                     |
|            |                                |                            |                              |                    |                |                                     |

Imagem 16 - Grupo Fiscal

17. Clique em **Salvar** (Imagem 17) na parte inferior direita da tela.

| ódigo     | Pegra Fiscal                   | 0000000113 - NF VENDA TREI  |                               |                    |     |
|-----------|--------------------------------|-----------------------------|-------------------------------|--------------------|-----|
|           |                                | Regra Fiscal Imposto CFOP C | Grupo Fiscal Vinculo Mensagem |                    |     |
|           | NF.NAO IDENTIFICADA            | Código O                    | Regra Fiscal O                |                    |     |
| 00000058  | Venda                          | 0000000113                  | NF VENDA TREI                 |                    |     |
| 000000091 | Teste Carlos                   | Impostos 0                  | ~                             | Validade Inicial O |     |
| 000000092 | Regra Fiscal Teste             | Grupo Eiscal                | ^                             | 01/01/2023         |     |
| 000000093 | FÁBIO                          | Utiliza                     | ~                             |                    |     |
| 000000100 | PRODUTOR RURAL                 | Observação                  |                               |                    |     |
| 000000102 | NF SERV ENTRADA                | I                           |                               |                    |     |
|           | TESTE SAIDA                    | Status                      |                               |                    |     |
| 000000104 | NF Belmonte - teste entrada    | Ativada                     | *                             |                    |     |
| 000000105 | NF Belmonte - teste - saida    |                             |                               |                    |     |
| 000000106 | NF Belmonte - entrada com grup |                             |                               |                    |     |
| 000000107 | TESTE NF COMPRA                |                             |                               |                    |     |
| 000000108 | TESTE JOSELIA                  |                             |                               |                    |     |
| 000000109 | TESTE ENTRADA JOSELIA          |                             |                               |                    |     |
| 000000110 | TESTE ENTRADA                  |                             |                               |                    |     |
| 000000111 | Roberto                        |                             |                               |                    |     |
| 000000112 | VENDA TREI                     |                             |                               |                    |     |
| 000000113 | NF VENDA TREI                  |                             |                               |                    |     |
| Cancelar  |                                |                             |                               |                    | Sal |

Imagem 17 - Salvar

18. Em seguida, selecione a aba **Grupo Fiscal** (Imagem 18) para vincular o grupo fiscal desejado na regra.

| 15/09/2023                              | 0 0001 - MATRIZ                   |              |               |                |         |                  | Access Control | 2.103.0 ( DB Version - 7467 ) |
|-----------------------------------------|-----------------------------------|--------------|---------------|----------------|---------|------------------|----------------|-------------------------------|
| Código                                  | Pogra Fiscal                      | 000000113 -  | NF VENDA TREI |                |         |                  |                |                               |
| 000000057                               |                                   | Regra Fiscal | Imposto CFO   | P Grupo Fincal | Vínculo | Mensagem         |                |                               |
| 000000000000000000000000000000000000000 | NENAO IDENTIFICADA                | Grupo Fisca  | al            |                |         |                  |                |                               |
| 000000058                               | Venda                             |              |               |                |         | Não há registros |                |                               |
| 000000091                               | Teste Carlos                      |              |               |                |         |                  |                |                               |
| 000000092                               | Regra Fiscal Teste                |              |               |                |         |                  |                |                               |
| 000000093                               | FÁBIO                             |              |               |                |         |                  |                |                               |
| 000000100                               | PRODUTOR RURAL                    |              |               |                |         |                  |                |                               |
| 000000102                               | NF SERV ENTRADA                   |              |               |                |         |                  |                |                               |
| 000000103                               | TESTE SAIDA                       |              |               |                |         |                  |                |                               |
| 000000104                               | NF Belmonte - teste entrada       |              |               |                |         |                  |                |                               |
| 000000105                               | NF Belmonte - teste - saida       |              |               |                |         |                  |                |                               |
| 000000106                               | NF Belmonte - entrada com grupo f |              |               |                |         |                  |                |                               |
| 000000107                               | TESTE NF COMPRA                   |              |               |                |         |                  |                |                               |
| 000000108                               | TESTE JOSELIA                     |              |               |                |         |                  |                |                               |
| 000000109                               | TESTE ENTRADA JOSELIA             |              |               |                |         |                  |                |                               |
| 000000110                               | TESTE ENTRADA                     |              |               |                |         |                  |                |                               |
| 000000111                               | Roberto                           |              |               |                |         |                  |                |                               |
| 000000112                               | VENDA TREI                        |              |               |                |         |                  |                |                               |
| 000000113                               | NF VENDA TREI                     |              |               |                |         |                  |                |                               |
| Voltar                                  |                                   |              |               |                | 0       |                  |                |                               |

Imagem 18 - Grupo Fiscal

19. Selecione Adicionar (Imagem 19) na parte inferior da tela.

| Parame<br>15/09/202 | etrização Fiscal Centralizada<br>3   0001 - MATRIZ |                                                                                              | Cess Control | DF<br>2.103.0 ( DB Version - 7467 ) |
|---------------------|----------------------------------------------------|----------------------------------------------------------------------------------------------|--------------|-------------------------------------|
| ódigo               | Regra Fiscal                                       | 2000000113 - NF VENDA TREL<br>Regra Fiscal Imposto CFOP <b>Grupo Fincal</b> Vínculo Mensagem | Less Condion |                                     |
| 000000057           | NF.NAO IDENTIFICADA                                |                                                                                              |              |                                     |
| 000000058           | Venda                                              | Grupo hiscai                                                                                 |              |                                     |
| 000000091           | Teste Carlos                                       | Não na registros                                                                             |              |                                     |
| 000000092           | Regra Fiscal Teste                                 |                                                                                              |              |                                     |
| 000000093           | FÁBIO                                              |                                                                                              |              |                                     |
| 000000100           | PRODUTOR RURAL                                     |                                                                                              |              |                                     |
| 000000102           | NF SERV ENTRADA                                    |                                                                                              |              |                                     |
| 000000103           | TESTE SAIDA                                        |                                                                                              |              |                                     |
| 000000104           | NF Belmonte - teste entrada                        |                                                                                              |              |                                     |
| 000000105           | NF Belmonte - teste - saida                        |                                                                                              |              |                                     |
| 000000106           | NF Belmonte - entrada com grupo f                  |                                                                                              |              |                                     |
| 000000107           | TESTE NF COMPRA                                    |                                                                                              |              |                                     |
| 000000108           | TESTE JOSELIA                                      |                                                                                              |              |                                     |
| 000000109           | TESTE ENTRADA JOSELIA                              |                                                                                              |              |                                     |
| 0000000110          | TESTE ENTRADA                                      |                                                                                              |              |                                     |
| 000000111           | Roberto                                            |                                                                                              |              |                                     |
| 0000000112          | VENDA TREI                                         |                                                                                              |              |                                     |
| 0000000113          | NF VENDA TREI                                      |                                                                                              |              |                                     |
| Voltar              |                                                    | 0                                                                                            |              |                                     |

Imagem 19 - Adicionar

20. Localize o Grupo Fiscal desejado dentro do **campo de preenchimento** (Imagem 20) e salve a alteração.

| 15/09/2023   0 | zação Fiscal Centralizada<br>1001 - MATRIZ |                   |                    |  | Access Control | 2.103.0 ( DB Version - 7467 ) |
|----------------|--------------------------------------------|-------------------|--------------------|--|----------------|-------------------------------|
|                | 0000000113 - NF VENDA TREE                 | 00000001          | 13 - NF VENDA TREI |  |                |                               |
|                | Regra Fiscal Imposto CFOP                  | Grupo Fisca Grupo | Fiscal             |  |                |                               |
|                | Grupo Fiscal                               | Grupo F           | iscal O            |  |                | 0                             |
|                | -                                          |                   |                    |  |                |                               |
|                |                                            |                   |                    |  |                |                               |
|                |                                            |                   |                    |  |                |                               |
|                |                                            |                   |                    |  |                |                               |
|                |                                            |                   |                    |  |                |                               |
|                |                                            |                   |                    |  |                |                               |
|                |                                            |                   |                    |  |                |                               |
|                |                                            |                   |                    |  |                |                               |
|                |                                            |                   |                    |  |                |                               |
|                |                                            |                   |                    |  |                |                               |
|                |                                            |                   |                    |  |                |                               |
|                |                                            |                   |                    |  |                |                               |
|                |                                            |                   |                    |  |                |                               |
|                |                                            |                   |                    |  |                |                               |
|                |                                            |                   |                    |  |                |                               |
| 0000000113     |                                            |                   |                    |  |                |                               |
| Cancelar       |                                            |                   |                    |  |                | Salva                         |

**Imagem 20** – Campo de Preenchimento

Para ativar a regra fiscal com o grupo fiscal:

21. Selecione novamente a regra dentro da tela de listagem (Imagem 21).

|           |                                        |                           |                  |              | Access Control                  |            |
|-----------|----------------------------------------|---------------------------|------------------|--------------|---------------------------------|------------|
| Código    | Regra Fiscal                           | Impostos                  | Validade Inicial | Grupo Fiscal | Observação                      | Status     |
| 000000057 | NF.NAO IDENTIFICADA                    | TREINAMENTO ENTRADA 30 31 | 16/09/2022       | Não utiliza  |                                 | Desativada |
| 000000058 | Venda                                  | AGRUPAMENTO TESTE FABIO   | 19/09/2022       | Não utiliza  | Treinamento ead                 | Desativada |
| 000000091 | Teste Carlos                           | IMPOSTOS                  | 01/01/2022       | Não utiliza  |                                 | Desativada |
| 000000092 | Regra Fiscal Teste                     | AGRUPAMENTO TESTE FABIO   | 01/01/2022       | Não utiliza  |                                 | Desativada |
| 000000093 | FÁBIO                                  | Fabio                     | 27/01/2023       | Utiliza      | Prática do Treinamento Belmonte | Ativada    |
| 000000100 | PRODUTOR RURAL                         | PRODUTOR RURAL            | 01/01/2020       | Não utiliza  |                                 | Ativada    |
| 000000102 | NF SERV ENTRADA                        | SERVI(ISSQN EN)           | 01/01/2000       | Não utiliza  |                                 | Ativada    |
| 000000103 | TESTE SAIDA                            | ICMS/IPI/PIS/COFINS       | 01/01/2000       | Não utiliza  |                                 | Ativada    |
| 000000104 | NF Belmonte - teste entrada            | ICMS/IPI/PIS/COFINS       | 11/08/2023       | Não utiliza  | Pratica Belmonte                | Ativada    |
| 000000105 | NF Belmonte - teste - saida            | ICMS/IPI/PIS/COFINS       | 01/01/2000       | Não utiliza  | Pratica Belmonte                | Ativada    |
| 000000106 | NF Belmonte - entrada com grupo fiscal | ICMS/IPI/PIS/COFINS       | 01/01/2020       | Utiliza      | Pratica Belmonte                | Desativada |
| 000000107 | TESTE NF COMPRA                        | ICMS/PIS/COFINS/IPI       | 01/01/2023       | Não utiliza  |                                 | Desativada |
| 000000108 | TESTE JOSELIA                          | ICMS/PIS/COFIN5/IPI       | 10/08/2023       | Não utiliza  | TESTE TREINAMENTO JO            | Ativada    |
| 000000109 | TESTE ENTRADA JOSELIA                  | ICMS/PIS/COFINS/IPI       | 10/08/2023       | Não utiliza  |                                 | Desativada |
| 000000110 | TESTE ENTRADA                          | IMPOSTOS                  | 01/01/2023       | Não utiliza  |                                 | Ativada    |
| 000000111 | Roberto                                | AGRUPAMENTO TESTE FABIO   | 08/09/2023       | Não utiliza  |                                 | Desativada |
| 000000112 | VENDA TREI                             | ICMS/IPI/PIS/COFINS/ST    | 01/01/2023       | Não utiliza  |                                 | Ativada    |
| 000000113 | NF VENDA TREI                          | ICMS/IPI/PIS/COFINS/ST    | 01/01/2023       | Utiliza      |                                 | Desativada |

Imagem 21 – Tela de Listagem

22. Clique em Ativar Regra (Imagem 22) na parte inferior direita.

| Código     | Pegra Fiscal                      | 0000000113 - NF VENDA TREI         |                               |                                |   |              |
|------------|-----------------------------------|------------------------------------|-------------------------------|--------------------------------|---|--------------|
| coulgo     | Regia riscai                      | Regra Fiscal Imposto CFOP C        | Grupo Fiscal Vínculo Mensagem |                                |   |              |
| 0000000057 | NF.NAO IDENTIFICADA               | Código                             | Regra Fiscal                  |                                |   |              |
| 000000058  | Venda                             | 000000113                          | NF VENDA TREI                 |                                |   |              |
| 000000091  | Teste Carlos                      | Impostos<br>ICMS/IPI/PIS/COFINS/ST |                               | Validade Inicial<br>01/01/2023 |   |              |
| 000000092  | Regra Fiscal Teste                | Grupo Fiscal                       |                               |                                |   |              |
| 000000093  | FÁBIO                             | Utiliza                            |                               |                                |   |              |
| 000000100  | PRODUTOR RURAL                    | Observação                         |                               |                                |   |              |
| 000000102  | NF SERV ENTRADA                   | Status                             |                               |                                |   |              |
| 000000103  | TESTE SAIDA                       | Desativada                         |                               |                                |   |              |
| 000000104  | NF Belmonte - teste entrada       |                                    |                               |                                |   |              |
| 000000105  | NF Belmonte - teste - saida       |                                    |                               |                                |   |              |
| 0000000106 | NF Belmonte - entrada com grupo f |                                    |                               |                                |   |              |
| 0000000107 | TESTE NF COMPRA                   |                                    |                               |                                |   |              |
| 000000108  | TESTE JOSELIA                     |                                    |                               |                                |   |              |
| 0000000109 | TESTE ENTRADA JOSELIA             |                                    |                               |                                |   |              |
| 0000000110 | TESTE ENTRADA                     |                                    |                               |                                | 2 |              |
| 0000000111 | Roberto                           |                                    |                               |                                |   |              |
| 0000000112 | VENDA TREI                        |                                    |                               |                                |   |              |
| 000000113  | NF VENDA TREI                     |                                    |                               |                                | - |              |
| Voltar     |                                   |                                    | 00                            |                                |   | Ativar Regra |

Imagem 22 - Ativar Regra

## TEKNISA

23. Observe a mudança de **Status** (Imagem 23) para garantir que a regra foi ativada para uso com o grupo fiscal.

| Código           | Regra Fiscal             |             | Dogra        | Fieral     | Imposte | CEOP C | upo Firent  | Vincula | Manener  |       |            |        |      |     |        |       |           |    |
|------------------|--------------------------|-------------|--------------|------------|---------|--------|-------------|---------|----------|-------|------------|--------|------|-----|--------|-------|-----------|----|
| 000000057        | NF.NAO IDENTIFICADA      |             | Regra        | FISCAL     | Imposto | CFOP G | rupo Fiscai | vinculo | Mensage  | m     |            |        |      |     |        |       |           | _  |
| 000000058        | Venda                    |             | 00000        | 00113      |         |        |             | NF VE   | NDA TREI |       |            |        |      |     |        |       |           |    |
| 000000091        | Teste Carlos             |             | Impost       | os         |         |        |             |         |          |       | Validade I | nicial |      |     |        |       |           |    |
| 000000092        | Regra Fiscal Teste       |             | ICMS/        | IPI/PIS/CO | FINS/ST |        |             |         |          |       | 01/01/202  | 3      |      |     |        |       |           |    |
| 000000093        | FÁBIO                    |             | Utiliza      | Fiscal     |         |        |             |         |          |       |            |        |      |     |        |       |           |    |
| 000000100        | PRODUTOR RURAL           |             | Observ       | ação       |         |        |             |         |          |       |            |        |      |     |        |       |           |    |
| 000000102        | NF SERV ENTRADA          |             |              |            |         |        |             |         |          |       |            |        |      |     |        |       |           |    |
| 000000103        | TESTE SAIDA              |             | Ativad       | а          |         |        |             |         |          |       |            |        |      |     |        |       |           |    |
| 000000104        | NF Belmonte - teste ent  | trada       |              |            |         |        |             |         |          |       |            |        |      |     |        |       |           |    |
| 000000105        | NF Belmonte - teste - sa | aida        | -            |            |         |        |             | 20      |          |       |            |        |      |     |        |       |           |    |
| 000000106        | NF Belmonte - entrada    | com grupe   | o f          |            |         |        |             |         |          |       |            |        |      |     |        |       |           |    |
| 000000107        | TESTE NF COMPRA          |             |              |            |         |        |             |         |          |       |            |        |      |     |        |       |           |    |
| 000000108        | TESTE JOSELIA            |             |              |            |         |        |             |         |          |       |            |        |      |     |        |       |           |    |
| 000000109        | TESTE ENTRADA JOSELI/    | Ą           |              |            |         |        |             |         |          |       |            |        |      |     |        |       |           |    |
| 0000000110       | TESTE ENTRADA            |             |              |            |         |        |             |         |          |       |            |        |      |     |        |       |           |    |
| 000000111        | Roberto                  |             |              |            |         |        |             |         |          |       |            |        |      |     |        |       |           |    |
| 000000112        | VENDA TREI               |             |              |            |         |        |             |         |          |       |            |        |      |     |        |       |           |    |
| 000000113        | NF VENDA TREI            |             | 2            |            |         |        |             |         |          |       |            |        |      |     |        |       |           |    |
| Voltar           |                          |             |              |            |         |        | (           | 0 0     |          |       |            |        |      |     |        |       | Desativar | Re |
| naliza           | ando essa                | as e        | tapa         | as, o      | o ca    | das    | tro e       | e pa    | ram      | etriz | zaçá       | ăo d   | e gr | upc | o fise | cal f | foi       |    |
| naliza<br>alizao | ando essa<br>do com si   | as e<br>uce | tapa<br>sso. | as, o      | o ca    | das    | tro e       | e pa    | ram      | etri  | zaçá       | ăo d   | e gr | upc | o fiso | cali  | foi       |    |
| naliza<br>alizad | ando essa<br>do com si   | as e<br>uce | tapa<br>sso. | as, (      | o ca    | das    | tro e       | e pa    | ram      | etri  | zaçá       | ăo d   | e gr | upc | o fiso | cal 1 | foi       |    |
| naliza<br>alizao | ando essa<br>do com si   | as e<br>uce | tapa<br>sso. | as, o      | o ca    | das    | tro e       | e pa    | ram      | etri  | zaçá       | ăo d   | e gr | upc | o fiso | cali  | foi       |    |
| naliza<br>alizao | ando essa<br>do com si   | as e<br>uce | tapa<br>sso. | as, o      | o ca    | das    | tro e       | e pa    | ram      | etri  | zaçá       | ão d   | e gr | upc | o fiso | cal 1 | foi       |    |
| naliza<br>alizao | ando essa<br>do com si   | as e<br>uce | tapa<br>sso. | as, o      | o ca    | das    | tro e       | e pa    | ram      | etriz | zaçá       | ăo d   | e gr | upc | o fiso | cal 1 | foi       |    |
| naliza           | ando essa<br>do com si   | as e<br>uce | tapa<br>sso. | as, o      | o ca    | das    | tro e       | e pa    | ram      | etri  | zaçá       | ão d   | e gr | upc | o fiso | cal 1 | foi       |    |
| naliza           | ando essa<br>do com si   | as e<br>uce | tapa<br>sso. | as, (      | o ca    | das    | tro e       | e pa    | ram      | etriz | zaçá       | ão d   | e gr | upc | o fiso | cal 1 | foi       |    |
| naliza           | ando essa<br>do com si   | as e<br>uce | tapa<br>sso. | аs, (      | o ca    | das    | tro e       | e pa    | ram      | etriz | zaçá       | ão d   | e gr | upc | o fiso | cal 1 | foi       |    |
| naliza           | ando essa<br>do com si   | as e<br>uce | tapa<br>sso. | аs, (      | o ca    | das    | tro e       | e pa    | ram      | etri  | zaçá       | ão d   | e gr | upc | o fiso | cal 1 | foi       |    |
| naliza           | ando essa<br>do com si   | as e<br>uce | tapa<br>sso. | аs, (      | o ca    | das    | tro e       | e pa    | ram      | etri  | zaçá       | ão d   | e gr | upc | o fiso | cal 1 | foi       |    |
| naliza           | ando essa<br>do com si   | as e<br>uce | tapa<br>sso. | ЭS, (      | o ca    | das    | tro e       | e pa    | ram      | etri  | zaçá       | ão d   | e gr | upc | o fiso | cal 1 | foi       |    |
| naliza           | ando essa<br>do com si   | as e<br>uce | tapa<br>sso. | ЭS, (      | o ca    | das    | tro e       | e pa    | ram      | etri  | zaçá       | ão d   | e gr | upc | o fiso | cal 1 | foi       |    |
| naliza           | ando essa<br>do com si   | as e        | tapa<br>sso. | аs, (      | o ca    | das    | tro e       | e pa    | ram      | etri  | zaçá       | ão d   | e gr | upc | o fiso | cal 1 | foi       |    |
| naliza           | ando essa<br>do com si   | as e<br>uce | tapa<br>sso. | ЭS, (      | o ca    | das    | tro e       | e pa    | ram      | etri  | zaçá       | ão d   | e gr | upc | ) fis  | cal 1 | foi       |    |
| naliza           | ando essa<br>do com si   | as e        | tapa<br>sso. | ЭS, (      | o ca    | das    | tro e       | e pa    | ram      | etri  | zaçá       | ão d   | e gr | upc | o fiso | cal 1 | foi       |    |